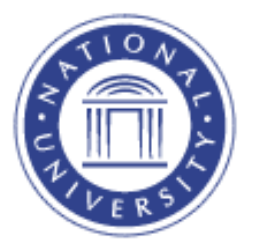

## **SOAR Lookup Feature**

## **SOAR Lookup Feature**

Whenever you see the magnifying glass icon  $\mathbb{Q}$ , you can click it to view a list of lookup options. For a more specific search, enter a partial word or alphanumeric string correlating to what you want to look up.

For example, if the subject area you want to look up begins with a "T", enter T into the field and click the  $\bigcirc$  icon. A list of subjects that begins with the letter T will appear as a result. To view the complete list of subjects available, leave the field blank and then click on the  $\bigcirc$  icon.

|                                                                |                          |          | ? Help                                                     |
|----------------------------------------------------------------|--------------------------|----------|------------------------------------------------------------|
| Academic Institution:                                          |                          |          | NATLU                                                      |
| Subject Ar                                                     | ea:                      | begins w | /ith 👻                                                     |
| Academic Organization:                                         |                          | begins w | rith 🗕 🔍                                                   |
| Description                                                    | tion: begins             |          | ith ▼                                                      |
| Look Up Clear Cancel Basic Lookup Search Results               |                          |          |                                                            |
| Only the first 300 results of a possible 526 can be displayed. |                          |          |                                                            |
| Subject<br>Area                                                | Academic<br>Organization | PV.      | Description                                                |
| ACA                                                            | EDADM CPST<br>ESI        |          | Appl Benavior Analysis (ABA)<br>Academic Preparation (ACA) |
| ACC                                                            | ACCT                     |          | Accounting (ACC)                                           |
| ACCX                                                           | EL                       |          | ACCX                                                       |
| ADC                                                            | <u>PSY</u>               |          | Alcohol & Drug Counseling(ADC)                             |
| ADL                                                            | EL                       |          | ADL                                                        |
| ADR                                                            | PROF STDY                |          | Alt Dispute Resolution (ADR)                               |
| ADRX                                                           | EL                       |          | Alternative Dispute Resolution                             |

Some searches may yield too many results to display on one page. If this happens, select the <u>View All</u> link or click on the  $\boxed{}$  icon or the <u>Last</u> link to view the remaining records.